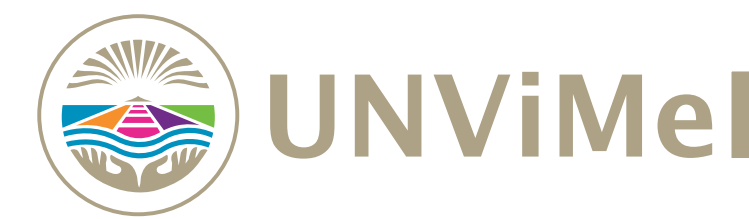

#### 1. Ingresa a la página: https://www.unvime.edu.ar

| 2. Ingres                                                                          | a al CAMPUS VIRTUAL                                                                                                    |                  |
|------------------------------------------------------------------------------------|----------------------------------------------------------------------------------------------------|------------------|
| 😔 Universidad Nacional de                                                          | Villa Me × +                                                                                                    | ~ - 🗆 X          |
| $\leftrightarrow$ $\rightarrow$ C $\triangleq$ unvin                               | ne.edu.ar                                                                                                    | Q 🛛 🕒 Invitado 🗄 |
|                                                                                    | UNViMe                                                                                                    | =                |
| <ul> <li><b>f</b></li> <li><b>○</b></li> <li><b>○</b></li> <li><b>○</b></li> </ul> | <b>QUÉ ESTUDIAR</b><br>As encontrarás herramientas para la elección de una carrera de nivel superior y acompañarte en los procesos de construcción de proyectos vinculados al estudio. |                  |
|                                                                                    | CORONAVIRUS BIBLIOTECA CONVOCATORIA<br>Información Universitaria Nueva Oferta Académica                                                                                                | •                |
|                                                                                    | Accesos Directos                                                                                                    |                  |
| CA                                                                                 | MPUS VIRTUAL SIU GUARANI WEBMAIL G-SUITE AULERO Y HORARIOS DIGE                                                                                                    | ESTO             |
|                                                                                    |                                                                                                    |                  |

### 3. Ingresa al Icono de la Escuela de Ciencias de la Salud

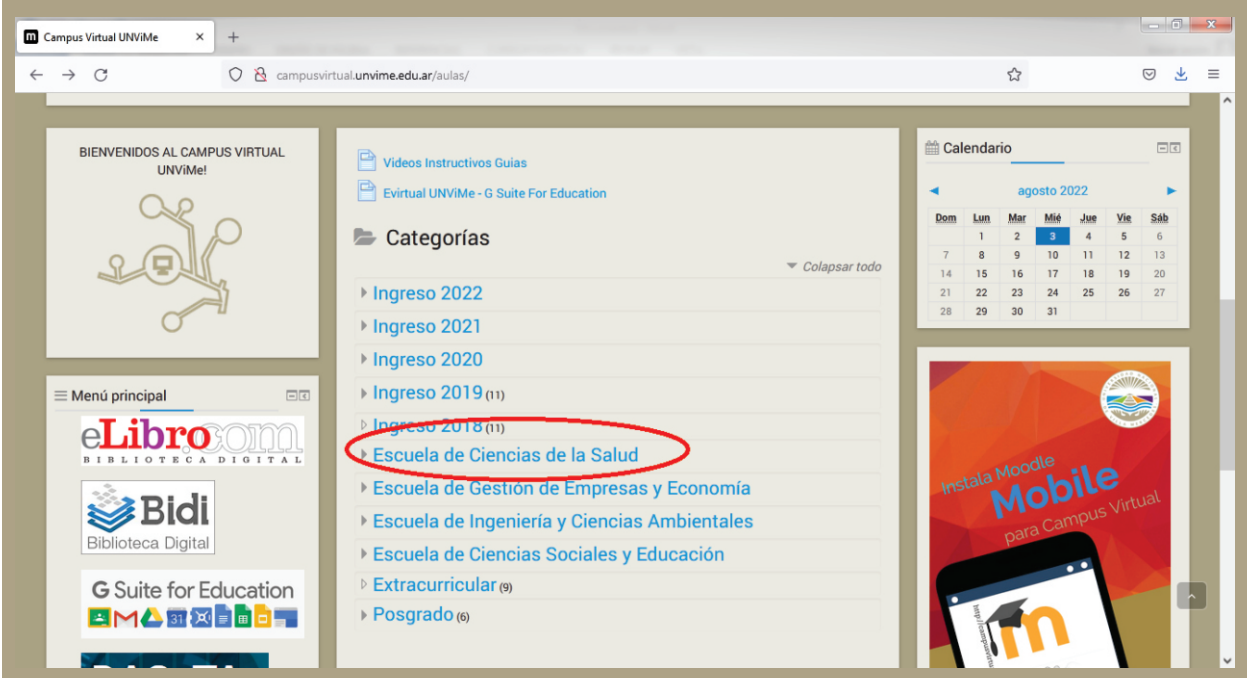

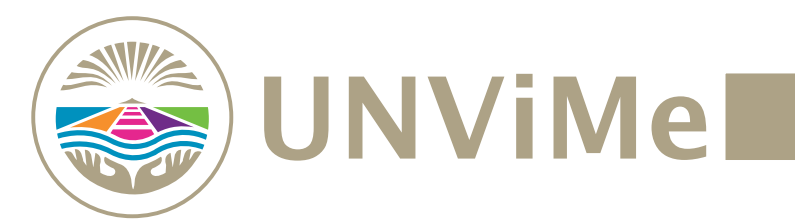

# 4. Ingresa al icono de Ciclo de Ingreso a Medicina 2022

| 🔟 unvimevirtual: Escuela de Cienc × 🕂                               |                                                                                                    |                                    | - <b>- x</b> |
|---------------------------------------------------------------------|----------------------------------------------------------------------------------------------------|------------------------------------|--------------|
| ← → C 0 &                                                           | campusvirtual.unvime.edu.ar/aulas/course/index.php?categoryid=1                                                                                                    | ☆                                  | ⊚ 👱 ≡        |
| eLibro                                                              | Categoria                                                                                                    | s: Escuela de Ciencias de la Salud | ~            |
| Bidi                                                                | Buscar cursos Ir                                                                                                    | 🔻 Colaj                            | osar todo    |
| Biblioteca Digital                                                  | Licenciatura en Kinesiología y Fisiatría                                                                                                    |                                    | _            |
| <b>G</b> Suite for Educati                                          | > Licenciatura en Enfermería                                                                                                    |                                    |              |
|                                                                     | Licenciatura en Obstetricia                                                                                                    |                                    |              |
| DACUTAN                                                             | Ciclo Complementario de Licenciatura en Actividad Física                                                                                                    |                                    |              |
| DACYTAF                                                             | Ciclo de Ingreso Medicina 2019                                                                                                    |                                    |              |
| Biblioteca UNViMe                                                   | <ul> <li>Colo</li> <li>Colo Complementario de Licenciatura en Actividad Física</li> <li>Ciclo Complementario de Licenciatura en Actividad Física</li> <li>Ciclo de Ingreso Medicina 2019</li> <li>Medicina</li> <li>Ciclo de Ingreso Medicina 2020</li> <li>Ciclo de Ingreso a Medicina 2021</li> </ul> |                                    |              |
| Biblioteca UNViMe     Autero UNViMe     Convivencia     Convivencia |                                                                                                    |                                    |              |
| MATERIAL EDUCATIVO                                                  | Ciclo de Ingreso a Medicina 2021                                                                                                    |                                    |              |
| A Navegación                                                        | Ciclo de Ingreso a Medicina 2022                                                                                                    |                                    |              |
| Página Principal<br>Biblioteca UNViMe<br>Aulero UNViMe              |                                                                                                    |                                    |              |

| nvimevirtual: Ciclo de Ingreso × +                                                             |                    |                         |                                           | - 0            |
|------------------------------------------------------------------------------------------------|--------------------|-------------------------|-------------------------------------------|----------------|
| → C O & campusvirtual.unvime.edu.ar/aulas/course/index.php?categoryid=389                      |                    |                         | \$                                        | ⊘ ⊀            |
| <del>.</del>                                                                                   | Guias <del>•</del> | Directores de Escuela - | Español - Internacional (es) <del>-</del> | Acceder        |
| Campus Virtual UNViMe                                                                          | V                  |                         |                                           | U              |
| Plana Planapial / Custon / Ecoueta de Caraldas de la Calual / Ciclo de Ingreso a Medicina 2022 |                    |                         |                                           |                |
| E Menú principal                                                                               |                    | Categorías              | Escuela de Ciencias de la Salu            | d / Ciclo de 🗙 |
|                                                                                                |                    |                         |                                           |                |
| Buscar cursos Ir                                                                               |                    |                         |                                           | Colansar todo  |
| Biblioteca Digital                                                                             |                    |                         |                                           | oonapsar todo  |
| C Suite for Education                                                                          |                    |                         |                                           |                |
|                                                                                                |                    |                         |                                           |                |
|                                                                                                |                    |                         |                                           |                |
|                                                                                                |                    |                         |                                           |                |
| DACYTAR                                                                                        |                    |                         |                                           |                |
| Biblioteca UNVIMe                                                                              |                    |                         |                                           |                |

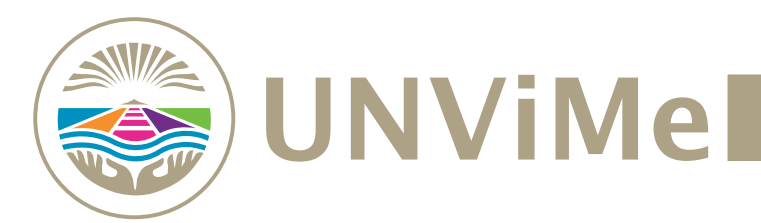

## 6. Ingresa al icono de cualquiera de las asignaturas

| $\leftarrow \rightarrow \mathbf{G}$                    | 🔿   campusvirtu | al.unvime.edu.ar/aulas/course/index.php?categor                                                                                  | ryid=390                                        |                                         | ${igsidential}$ | ⊻ | = |
|--------------------------------------------------------|-----------------|----------------------------------------------------------------------------------------------------|-------------------------------------------------|-----------------------------------------|-----------------|---|---|
|                                                        |                 |                                                                                                    | Categorías:                                     | Escuela de Ciencias de la Salud / Ciclo | de v            | ] |   |
| Biblioteca Digital                                     |                 | Profesor Responsable: VIVIANA ROMINA LUCERO LI                                                                                   | lr<br>OPEZ                                      | I                                       | 3-              |   |   |
| G Suite for Ed                                         | lucation        | Auxiliar de Trabajos Practicos: ENRIQUE MARTINEZ                                                                                 | GRASSI<br>ón a la Biofísica - 2022 - UNICA-5196 | 1                                       | 3-              |   |   |
| DACyT                                                  | Ar              | Responsable De Trabajos Practicos: SANDRA VALEP<br>Profesor Responsable: THELMA ZANON                                            | NA MENDEZ                                       |                                         |                 |   |   |
| Aulero UNViMe                                          | cia<br>/O       | Introducción al pensamiento cien<br>Profesor Responsable: AXEL FERMANDO TOMAS<br>Auxiliar de Trabajos Practicos: CECILIA VIGEZZI | itifico - 2022 - UNICA-5195                     | I                                       | <u>.</u>        |   |   |
| A Navegación                                           |                 | Biología e introducción a la Biolog                                                                                              | gía Celular - 2022 - UNICA-5194                 | I                                       | 3-              |   |   |
| Página Principal<br>Biblioteca UNViMe<br>Aulero UNViMe |                 | Profesor Responsable: ELIANA MARIA ROSALES<br>Auxiliar de Trabajos Practicos: MONICA CLAUDIA Fil                                 | сетті                                           |                                         |                 |   |   |

### 7. Acceder a la plataforma con tu usuario y contraseña (tu DNI en ambos)

| $\rightarrow$ C                                                                 | 🔿 👌 campusvirtual. <b>unvime.edu.ar</b> /aulas/login/index.php                 |                                                                                                    |                                                                                                    | 5                                                                                                    |                                                                |
|---------------------------------------------------------------------------------|--------------------------------------------------------------------------------|----------------------------------------------------------------------------------------------------|----------------------------------------------------------------------------------------------------|----------------------------------------------------------------------------------------------------|----------------------------------------------------------------|
| 2                                                                               |                                                                                | Guias <del>-</del>                                                                                                    | Directores de Escuela <del>-</del>                                                                                                    | Español - Internacional (es) <del>-</del>                                                                                                    | Acceder                                                        |
| Acceder<br>Nombre de usuario                                                    | e de usuario<br>e usuario o contraseña?<br>estar habilitadas en su navegador 🍞 | Regis<br>Para ingr<br>debe ser i<br>Proceda o<br>Nombre d<br>Guarani<br>Contrasei<br>Si no recu<br>Si tiene in<br>sitio. | trarse como usu<br>esar al Campus Virtual Unv<br>miembro activo de esta Un<br>de la siguiente manera:<br>le usuario: Coloque el mism<br>fa: Coloque la misma contr<br>uerda alguno de estos dato<br>acconvenientes mande un er | LIARIO<br>ime, debe poseer una cuenta en el S<br>iversidad Nacional.<br>no usuario que utiliza para ingresar<br>aseña que utiliza para ingresar al S<br>s utilice el link que aparece a la izqu<br>nail a la direccion detallada en el pi | SIU Guaraní y<br>al Siu<br>iu Guarani.<br>Jierda.<br>e de este |
| is Heras Nº 383, Villa Mero<br>Phone: (+54) 02657-4221<br>Correo: moodle@unvime | cedes, San Luis, Argentina<br>54<br>.edu.ar                                    |                                                                                                    |                                                                                                    | Usted no                                                                                                    | o se ha identificad                                            |